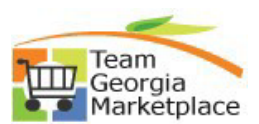

## 9.2 Cancel Contract

• Use this check list to Cancel a Contract within the Supplier Contracts module. For **more in depth detail refer to your training documentation.** 

| Step # | Do This:                                                                                                    |
|--------|----------------------------------------------------------------------------------------------------|
| 1.     | Log onto PeopleSoft and then click on the Procurement tile.                                                                       |
|        | Procurement                                                                                                    |
| 2.     | <ul> <li>From the Supplier Contracts menu select the Contract Entry link</li> <li>The Contract Entry page will display</li> </ul> |
|        | Supplier Contracts           Contract Entry           P         Document Management                                               |
| 3.     | <ul><li>Select Find Existing Value</li><li>Find Existing Value page is displayed</li></ul>                                        |
| 4.     | <ul><li>Enter your Contract ID and click SEARCH</li><li>SetID=STATE in all contract types</li></ul>                               |
| 5.     | <ul> <li>Select your contract from the search results</li> <li>Click an entry in the Contract ID column</li> </ul>                |
| 6.     | Click the <b>Status</b> list.<br>• Set the status to "Canceled"                                                                   |
| 7.     | Click the Add/Edit Comments link.                                                                                                 |
| 8.     | Enter the desired information into the <b>Comments</b> field. Enter a valid value e.g. " <b>Enter reason for cancellation.</b> ". |
| 9.     | Click the <b>Attach</b> button.                                                                                                   |
| 10     | If there are related documents to upload                                                                                          |
| 10.    |                                                                                                    |
| 11.    | Select the file to upload.                                                                                                    |
| 12.    | Click the <b>OK</b> button.                                                                                                    |
| 13.    | Click Save                                                                                                    |